## New Parents: How to Create a ParentVue Account, Access the TK Application

1 If you are a new VPS parent/guardian, meaning none of your children are currently enrolled or have ever been enrolled at VPS, start here to create a new ParentVue account:<u>https://wa-vps-psv.edupoint.com/PXP2\_OEN\_Login.aspx</u>

| 2 Click "Create a N                        | lew Account".                             |                                 |
|--------------------------------------------|-------------------------------------------|---------------------------------|
|                                            | Login                                     |                                 |
|                                            | 0. Vancouver Public Schools<br>User Name: |                                 |
|                                            | Password:                                 |                                 |
|                                            | Forgot Password                           |                                 |
|                                            | More Options                              |                                 |
|                                            | Create a New Account Forgot Password      |                                 |
|                                            | English -                                 |                                 |
|                                            |                                           |                                 |
|                                            |                                           |                                 |
|                                            |                                           |                                 |
| Return to common login   Contact   Privacy | RConstrict 2024 Edupoint                  | English -<br>Accessibility Mode |

**3** Answer the 3 account activation questions and click "Continue".

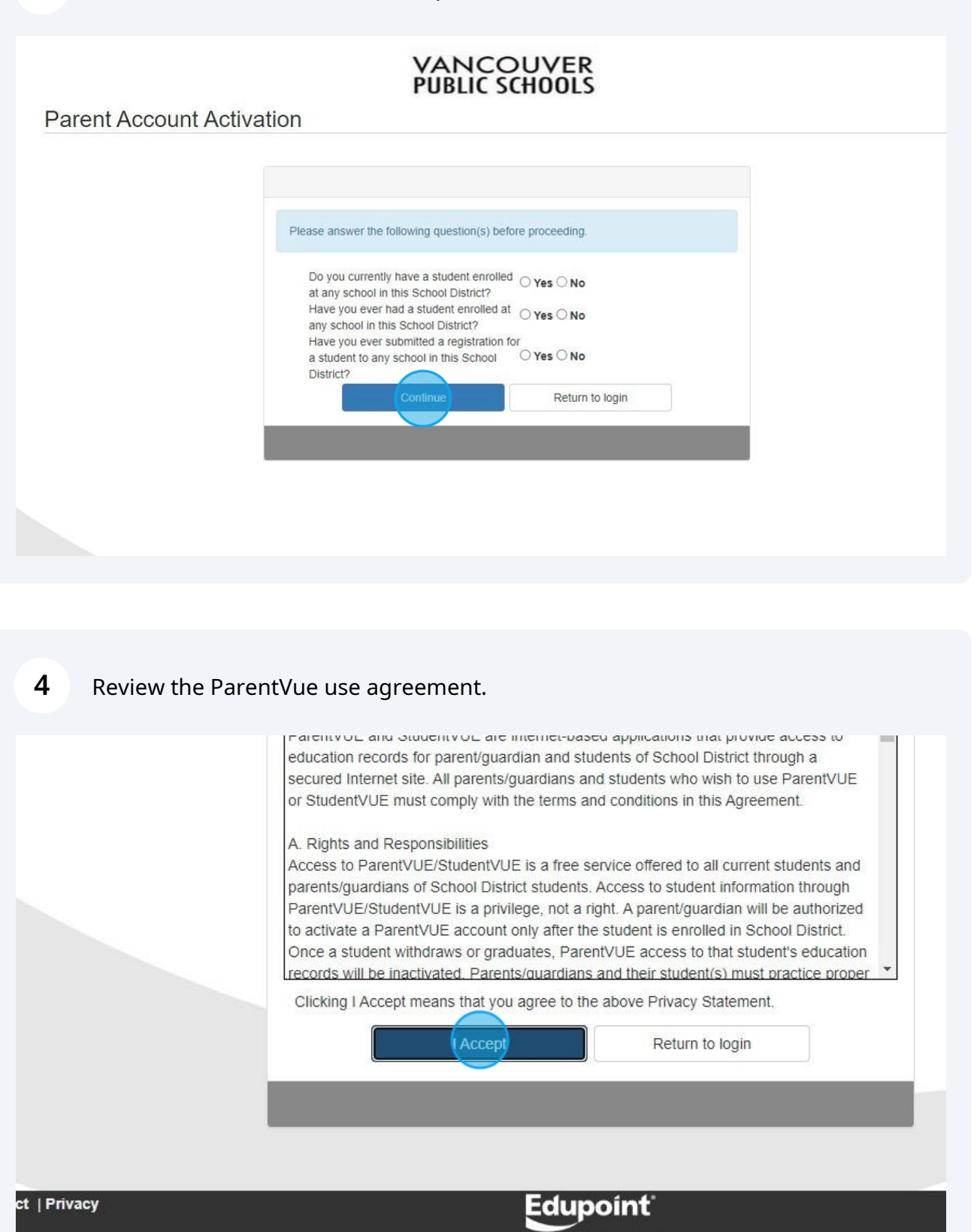

ht 2024 Edupoint, LLC

Made with Scribe - https://scribehow.com

Enter your first name, last name and email address to complete account creation. You will then receive a verification email. Follow the instructions in the email to verify your account and log back into ParentVue.

| Please enter your first name, last name, and your email address |                                                                                                    |                                                                                                    |
|-----------------------------------------------------------------|----------------------------------------------------------------------------------------------------|----------------------------------------------------------------------------------------------------|
| Phas Mahie                                                      |                                                                                                    |                                                                                                    |
| Last Name                                                       |                                                                                                    |                                                                                                    |
| Email Address                                                   |                                                                                                    |                                                                                                    |
| Confirm Email Address                                           |                                                                                                    |                                                                                                    |
| FDPHR Type the characters you see in this picture               |                                                                                                    |                                                                                                    |
| Continue to Step 3                                              |                                                                                                    |                                                                                                    |
|                                                                 |                                                                                                    |                                                                                                    |
|                                                                 | Last Name  Email Address  Confirm Email Address  FDEHR © Type the characters you see in this picture  Continue to Step 3 | Last Name Email Address Confirm Email Address Confirm Email Address Confirm Email Address Confirm Email Address Confirm Email Address |

5

In ParentVue, select the "Transition to Kindergarten (TK) Application". You will then be prompted to tell us information about yourself and your applicant(s). Follow the application prompts to complete and submit your application.

|                                                     | e packet you would like to begin                     |                                                   |  |
|-----------------------------------------------------|------------------------------------------------------|---------------------------------------------------|--|
| 023-2024 School Yea                                 | r                                                    |                                                   |  |
| <u>e</u>                                            |                                                      |                                                   |  |
| *Student<br>Information<br>Verification*            | 2023-2024:<br>NEW/Returning<br>Student Registration  |                                                   |  |
| More Info                                           | More Info                                            |                                                   |  |
| 024-2025 School Yea                                 | ır                                                   |                                                   |  |
| 2024-2025:<br>NEW/Returning<br>Student Registration | Middle/High School<br>Choice Programs<br>Application | Transition to<br>Kindergarten (TK)<br>Application |  |

6

4